## 網路便利收操作流程說明

1. 進入彰化銀行網路 ATM 網站(網址: https://eatm.chb.com.tw/)點選【網路便利收】登入。

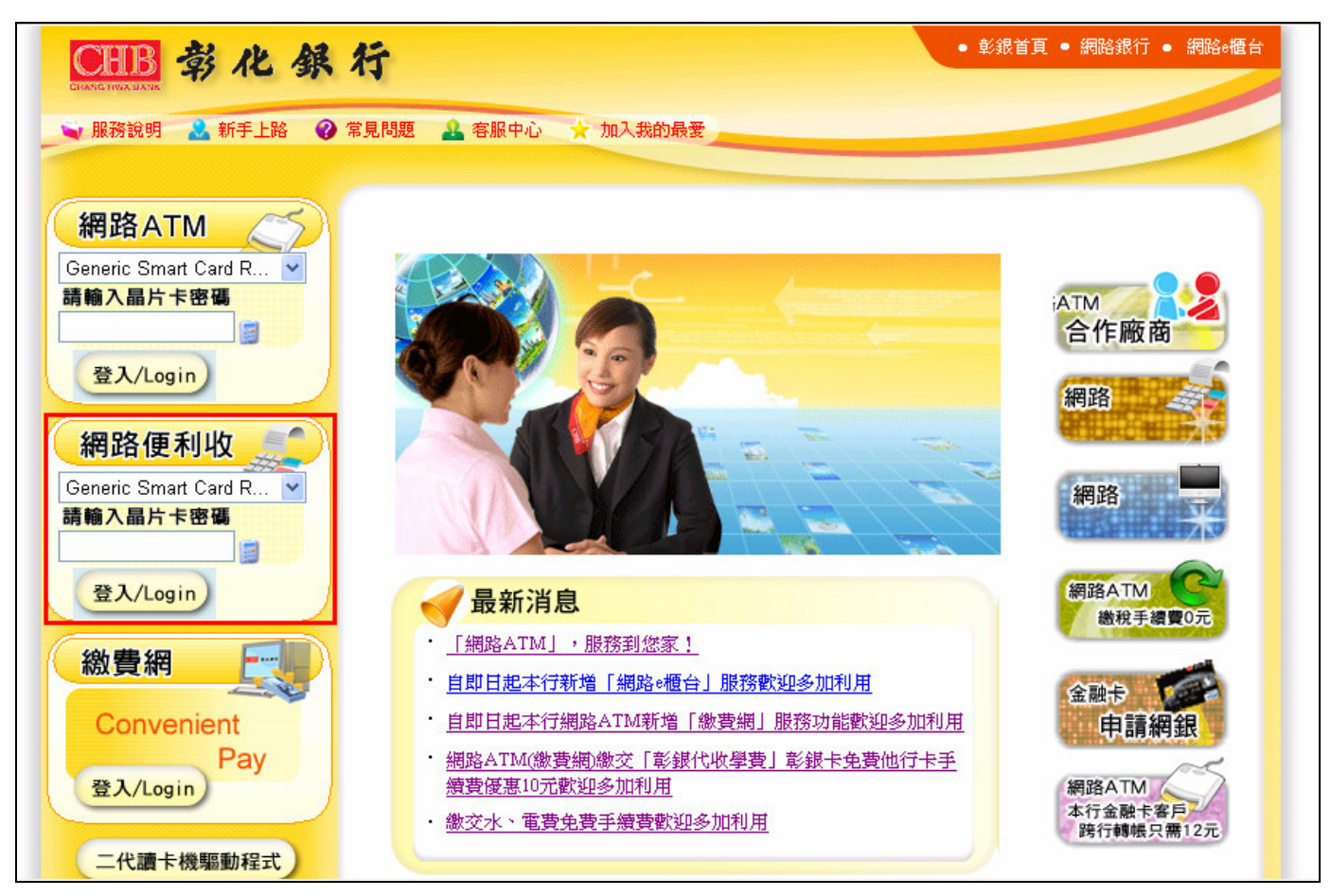

2. 初次使用會顯示"您尙未申請網路便利收",請點選【申請網路便利收】進行申請。

| <b>CHB</b>           |                | <ul> <li>● 彰銀首頁 ● 網路銀行 ● 網路e櫃台</li> </ul> |
|----------------------|----------------|-------------------------------------------|
| 🥕 常用轉入帳號維護 🧘 密碼變更    | 🛓 E管家設定 🔄 📲 登出 | 交易剩餘時間266秒 💿 重新計時                         |
|                      | 網路ATM ● 網路便利收  |                                           |
|                      | 系統訊息           |                                           |
| 網路便利收                |                |                                           |
| 🖙 申請網路便利收            | 您尚未申請網路便利收     | 9                                         |
| 💮 新增網路便利收            |                |                                           |
| ◆ 維護網路便利收            |                |                                           |
| 之 收款明細查詢             |                |                                           |
| 📃 收款人資料維護            |                |                                           |
| ■ 新增對帳小幫手            |                |                                           |
| 維護對帳小幫手              |                |                                           |
| 對帳小幫手查詢              |                |                                           |
| ● 網路便利收業務<br>介紹及功能說明 |                |                                           |
|                      |                |                                           |
|                      |                |                                           |

3. 須先閱讀及同意「彰化銀行蒐集、處理及利用個人資料告知事項」及「網路便利收服務申請書兼約定事項」並勾選確認事項後,再按【同意】鍵申請。

| <b>●:11日</b> 常化 銀    |                                                                                                    |
|----------------------|----------------------------------------------------------------------------------------------------|
| * 常用轉入帳號維護 🧣 密碼變     | 使 🔔 E管家設定 📲 登出 交易刺餘時間183秒 🕥 重新計                                                                                                    |
|                      | ● 網路AIM ● 網路便利收                                                                                                    |
| 255                  |                                                                                                    |
|                      | 網路便利收服務申請約定書                                                                                                    |
| 網路便利収                | ▲ ● ● < |
| 🔄 申請網路便利收            | 华旭级门龙末 随些汉们内国八其代日州学识                                                                                                    |
| 😨 新增網路便利收            | 彰化銀行銀行股份有限公司(以下稱本行)依據個人資料保護法(以下稱個資法)第八<br>條第一項規定,向臺端告知下列事項,請臺端詳閱:                                                                                                    |
| ◆ 維護網路便利收            |                                                                                                    |
| 2 收款明細查詢             | 送来之口曰:                                                                                                    |
| 📕 收款人資料維護            | (一) 035存款保險、036存款與匯款。                                                                                                    |
| ■ 新增對帳小幫手            | (二) 067信用卡、現金卡、轉帳卡或電子票證業務。                                                                                                    |
| 📑 維護對帳小幫手            | (三) 其他:157調查、統計與研究分析、104帳務管理及債權交易業務。                                                                                                    |
| 劉 報 小 慧 手 査 詢        | 〔四〕   井禰性特定目的項目:                                                                                                    |
| 網路便利收業務<br>介紹及功能說明   | 090消費者、客戶管理與服務、091消費者保護、<br>040行銷、059金融服務業依法令規定及金融監理需要,所為之蒐集處理及利                                                                                                    |
|                      | 用、069契約、類似契約或其他法律關係事務、<br>063非公務機關依法定義務所進行個人資料之蒐集處理及利用、                                                                                                    |
|                      | 181其他經營合於營業登記項目或組織章程所定之業務。                                                                                                    |
|                      | 二、蒐集個人資料之類別:姓名、身分證統一編號、聯絡方式等,詳如相關業 🗸                                                                                                    |
|                      |                                                                                                    |
| 和日山口日史个リリ人           | 1.1.1.应注款付加方。                                                                                                    |
| 😉 申請網路便利收            | (四) 得向本行請求刪除,惟本行因執行業務所必須者,不在此限。                                                                                                    |
| 🌚 新增網路便利收            | 五、臺端不提供個人資料所致權益之影響:                                                                                                    |
| ◈ 維護網路便利收            | <b>喜</b> 谜得自由骥摆晃否提供相腿惯人资料,惟喜端若拒缩提供相腿惯人资料,本行熔 <del>血</del>                                                                                                    |
| 🕑 收款明細查詢             | 法執行本告知事項第二項特定目的之業務,致無法提供臺端相關服務。                                                                                                    |
| 📕 收款人資料維護            | E Contraction of the second second second second second second second second second second second second second                                                                                                    |
| 🔲 新增對帳小幫手            |                                                                                                    |
| 📕 維護對帳小幫手            | 網路便利收服務申請書兼約定事項                                                                                                    |
| 劉 報 小 慧 手 査 詢        | 申請人茲向彰化商業銀行(下稱貴行)申請「網路便利收」服務(下稱本服務),                                                                                                    |
| ● 網路便利收業務<br>へ知及功能設明 | 中語人力刀吸煙,鱼為選「回感」建時,與茲小中語人口於古理時间的陶調亚同意選 守本約定事項所載之內容。                                                                                                    |
| 71.112.47月11日元9月     | 一、 本服務係貴行對於需利用網路ATM進行收款之申請人所提供之轉帳收款服                                                                                                    |
|                      | 務。申請人應持任一金融機構發行之晶片金融卡透過網際網路連接貴行網路<br>ATM系統進行本服務之申請。                                                                                                    |
|                      | 二、 申請人於申請成功後,本服務將提供申請人專屬連結網址或連結圖示,以供 ⊻                                                                                                    |
|                      | ☑ 我已閱讀及同意上述約定事項                                                                                                    |
|                      | 以下事項請您逐一閱讀並勾選確認知悉                                                                                                    |
|                      | ☑ 我同意如有異常交易或違法之處,或1年內未曾使用本服務,彰化銀行可隨時暫停、終止、<br>刪除該網路便利收。                                                                                                    |
|                      | ☑ 我同意一張晶片金融卡至多可申請9組網路便利收服務。                                                                                                    |
|                      | 同音                                                                                                    |

4. 輸入申請人相關基本資料後,按【確定】鍵。

| CHB<br>EMARCE MARKET 常化 銀 | 行                                                         | <ul> <li>彰銀首頁 • 網路銀行 • 網路e櫃台</li> </ul> |
|---------------------------|-----------------------------------------------------------|-----------------------------------------|
| 🗡 常用轉入帳號維護 🥛 密碼變          | 更 🚢 B管家設定 📲 登出                                            | 交易剩餘時間181秒 💿 重新計時                       |
|                           | •網路ATM 。網路便利收                                             |                                         |
|                           | 網                                                         | 路便利收開通申請                                |
| 網路便利收                     | 收款人姓名 王小明                                                 |                                         |
| 🕒 申請網路便利收                 | 收款人聯絡電話 02-333333333                                      |                                         |
| 🌚 新增網路便利收                 | 收款人 e-mail xxxxxh@xxxxxx                                  | XXXX                                    |
| ◆ 維護網路便利收                 | 台北市<br>收款人住址                                              |                                         |
| 🕑 收款明細查詢                  |                                                           |                                         |
| 📕 收款人資料維護                 | (雌定) (進定) (進定) (進定) (単定) (単定) (単定) (単定) (単定) (単定) (単定) (単 |                                         |
| ■ 新增對帳小幫手                 | 1.變更收款人e-mail,需重新驗證e-mail才                                | 能使用。                                    |
| 📑 維護對帳小幫手                 |                                                           |                                         |
| 当帳小幫手查詢                   |                                                           |                                         |
| ● 網路便利收業務<br>介紹及功能說明      |                                                           |                                         |

5. 顯示【網路便利收】註冊成功,並將開通申請確認信寄至指定 e-mail 信箱。

| CHB                  |               |                              |  |  |  |
|----------------------|---------------|------------------------------|--|--|--|
| 🥕 常用轉入帳號維護 🧣 密碼變更    | 🚢 E管家設定 🛛 📲   | 登出 交易剩餘時間291秒 🕥 重新計時         |  |  |  |
|                      | • 網路ATM • 網路例 | 更利收                          |  |  |  |
| 175                  |               | 網路便利收開通申請                    |  |  |  |
| 網路便利收                | 您的網路          | ·便利收註冊成功,開通申請確認信已發送到下列電子郵件!! |  |  |  |
| 🖙 申請網路便利收            | 收款人姓名         | 王小明                          |  |  |  |
| 💿 新增網路便利收            | 收款人聯絡電話       | 02-3333333                   |  |  |  |
| ◆ 維護網路便利收            | 收款人e-mail     | XXXXXX0@ XXXXXX0@ XXXXXX     |  |  |  |
| 🕑 收款明細查詢             | 收款人住址         | 台北市                          |  |  |  |
| 📃 收款人資料維護            |               | 確定                           |  |  |  |
| ■ 新增對帳小幫手            |               |                              |  |  |  |
| 維護對帳小幫手              |               |                              |  |  |  |
| 当帳小幫手查詢              |               |                              |  |  |  |
| ● 網路便利收業務<br>介紹及功能說明 |               |                              |  |  |  |
|                      |               |                              |  |  |  |
|                      |               |                              |  |  |  |

6. 若未驗證確認 e-mail 信箱,則無法使用網路便利收。

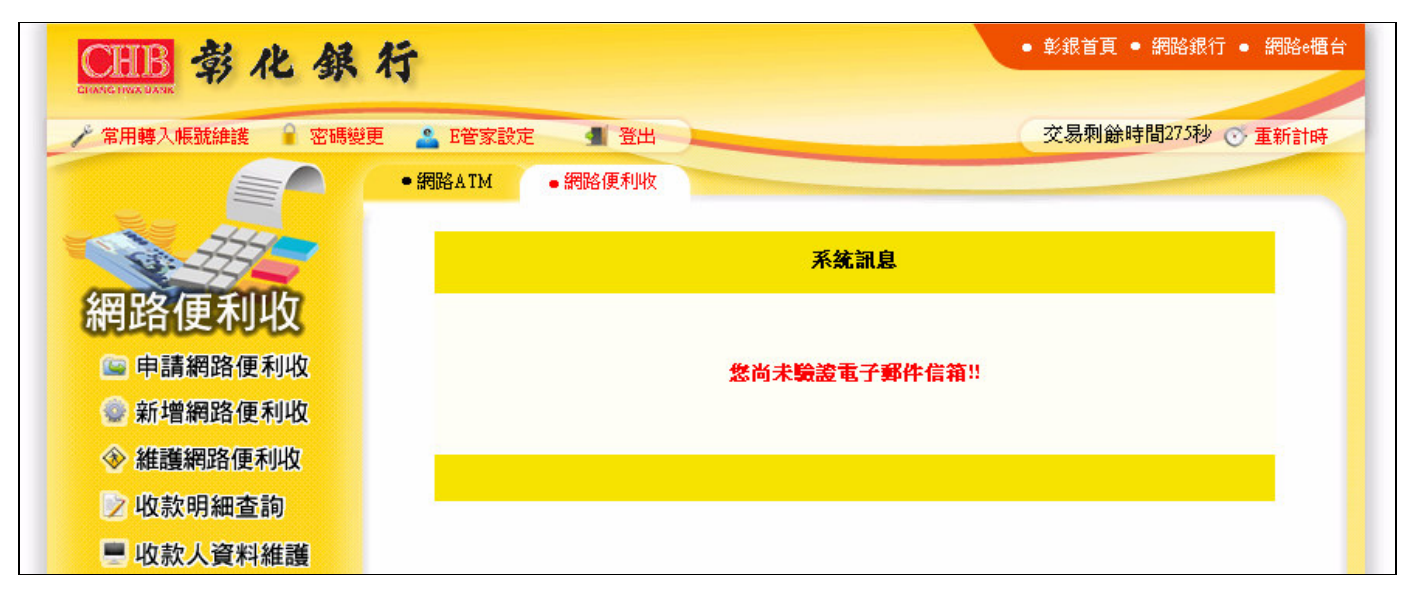

7. 至 e-mail 信箱點選驗證信進行開通【網路便利收】功能。

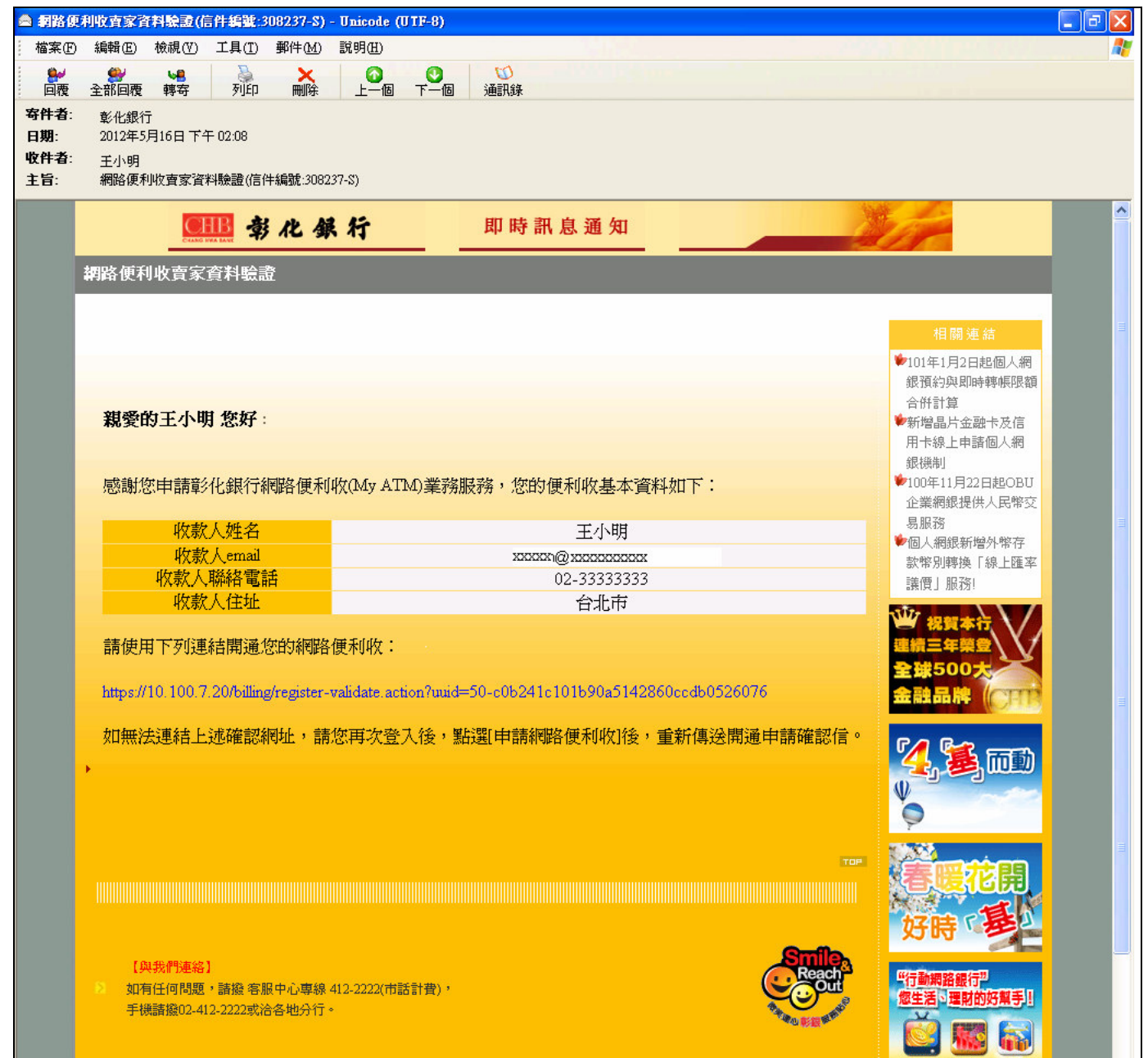

8. 顯示網路便利收開通申請確認信已驗證成功,可重新登入【網路便利收】使用各項功能。

| 🧐 彰化銀行 - 網路便利收 - Microsoft Internet Explorer                                                           |                                      |
|----------------------------------------------------------------------------------------------------|--------------------------------------|
| 檔案 ④ 編輯 ④ 檢視 ④ 我的最愛 △ 工具 ① 說明 ④                                                                        | al de la contra de la contra de la 🖉 |
| ③ 上一頁 · ③ · ▲ ② · ▲ ② · ↓ 搜尋 📌 我的最爱                                                                    |                                      |
| 網址 (D) 🕘 https://10.100.7.20/billing/register-validate.action?uuid=58-8e289677803e4f45430088c670434b3e | ▶ 🔁 移至                               |
|                                                                                                    |                                      |
| 新路便利收開進中請確認信<br>                                                                                       |                                      |
| 恭喜您,你的開通電子郵件已驗證成功!                                                                                     |                                      |
| 歡迎使用網路便利收                                                                                              |                                      |
| 回到網路便利收登入首頁                                                                                            |                                      |
|                                                                                                    |                                      |
|                                                                                                    |                                      |
|                                                                                                    | ~                                    |
| 2 完成                                                                                                   | 🔒 🔮 網際網路                             |

9. 登入後顯示無網路便利收資料,請新增網路便利收。

| CHB 彰化銀            | 行                                                                           |                                             | ● 彰銀首頁 ●      | • 網路銀行 ● 網路0櫃台 |  |  |  |
|--------------------|-----------------------------------------------------------------------------|---------------------------------------------|---------------|----------------|--|--|--|
| 🥕 常用轉入帳號維護 🧘 密碼變更  | 更 🔮 E管家設定 📲                                                                 | 登出                                          | 交易剩餘時         | 芽間295秒 ⊙ 重新計時  |  |  |  |
|                    | •網路ATM •網路                                                                  | 更利收                                         |               |                |  |  |  |
|                    |                                                                             | 網路便利收帳號列                                    | 刘表            |                |  |  |  |
| 網路便利收              | 收款人姓名                                                                       | n                                           | 王小明           |                |  |  |  |
| ○ 申請網路便利收          | 收款入電子郵                                                                      | 1 <del>1.</del> xxxxxi@:                    | *****         |                |  |  |  |
| ◎ 新增網路便利收          |                                                                             | 日期 運利收帳號                                    | <b>便利收</b> 名稱 | 軍利收狀態          |  |  |  |
| ◆ 維護網路便利收          |                                                                             |                                             |               |                |  |  |  |
| 🕑 收款明細查詢           |                                                                             |                                             |               |                |  |  |  |
| 📕 收款人資料維護          |                                                                             | 查無湖路便利收資料!!請教唱網路便利收                         |               |                |  |  |  |
| ■ 新增對帳小幫手          |                                                                             | 「「「「」」「「」」」「「」」」「「」」」「「」」」「「」」」「「」」」」「「」」」」 |               |                |  |  |  |
| 📑 維護對帳小幫手          | <mark></mark><br>注意事項説明:                                                    |                                             |               |                |  |  |  |
| 🕑 對帳小幫手查詢          | 在思尹俱起明·<br>1.欲查詢或修改網路便利收相關資料,點選便利收名稱即可。                                     |                                             |               |                |  |  |  |
| 網路便利收業務<br>介紹及功能說明 | 2.如有任何問題,請撥客服專線:412-2222按9轉接專人(市話計費),手機請撥:(02)412-2222<br>按9轉接專人,我們將儘快為您服務。 |                                             |               |                |  |  |  |
|                    |                                                                             |                                             |               |                |  |  |  |
|                    |                                                                             |                                             |               |                |  |  |  |

10. 請點選【新增網路便利收】功能,建立【網路便利收】(最多可設定九組)。

| <b>CHB</b> 彰化 銀      | 行                                 |                             | • 彰銀首頁   | • 網路銀行 • 網     | 路e櫃台 |
|----------------------|-----------------------------------|-----------------------------|----------|----------------|------|
| 🥕 常用轉入帳號維護 🧣 密碼變更    | E 🚨 E管家設定 🚽 登出 📜                  |                             | 交易剩餘     | 時間295秒 🝼 重新    | 所計時  |
|                      | •網路ATM 。網路便利收                     |                             |          |                |      |
|                      |                                   | 網路便利收帳號列表                   |          |                |      |
| 網路便利收                | 收款人姓名<br>收款人電子郵件                  | 王小明<br>xxxxx@xxxxx@         | XXXX     |                |      |
| 🔤 申請網路便利收            |                                   |                             |          |                |      |
| 🎡 新增網路便利收            | 申請日期                              | 便利收帳號                       | 便利收名稱    | 便利收狀態          |      |
| ◆ 維護網路便利收            |                                   |                             |          |                |      |
| 🕑 收款明細查詢             | 音曲                                | <b>E網路便利收資料!!請新增網路</b> 傾    | 间和收      |                |      |
| 📃 收款人資料維護            |                                   |                             |          |                |      |
| ■ 新增對帳小幫手            |                                   |                             |          |                |      |
| ■ 維護對帳小幫手            | 注音本道治明・                           |                             | J        |                |      |
| 對帳小幫手查詢              | 1.欲查詢或修改網路便利收相關                   | 資料,點選便利收名稱即可。               |          |                |      |
| ● 網路便利收業務<br>介紹及功能說明 | 2.如有任何問題,請撥客服專線<br>按9轉接專人,我們將儘快為約 | :412-2222按9轉接專人(市話言<br>您服務。 | +費〕,手機請打 | 發:(02)412-2222 |      |

11. 【新增網路便利收】輸入相關資料後按【確定】鍵申請。

| ▶ 常用轉入帳號維護 🔒 密碼變更    | 🐣 E管家設定 🛛 🜗 登                                 | 出 交易刺餘時間212秒 🔿 重新計時                                                                                                    |
|----------------------|-----------------------------------------------|----------------------------------------------------------------------------------------------------|
|                      | •網路ATM •網路便利                                  | Чх                                                                                                    |
|                      |                                               | 新增網路便利收                                                                                                    |
| 網路便利收                | 便利收名稱                                         | 賺大錢                                                                                                    |
| ○ 申請網路便利收            | 收款帳號                                          | 009 - 0051000000000 00 💌                                                                                                    |
| ◎ 新增網路便利收            |                                               | ☑ 姓名                                                                                                    |
| ◆ 維護網路便利收            | 收款人資訊                                         | ✓ 聯絡電話                                                                                                    |
| > 收款明細查詢             |                                               |                                                                                                    |
| ■ 收款人資料維護            |                                               |                                                                                                    |
| ■ 新增對帳小幫手            |                                               | ✓ 聯絡電話 ✓ e-mail                                                                                                    |
| 📕 維護對帳小幫手            |                                               | ☑ 寄送住址                                                                                                    |
| 些 對帳小幫手查詢            |                                               | 自訂欄位                                                                                                    |
| ● 網路便利收業務<br>介紹及功能說明 | 付款人資訊                                         |                                                                                                    |
|                      |                                               | ☑ 備註 ○ 民宿 ● 網購 ○ 其他                                                                                                    |
|                      |                                               | 目購資訊<br>購買產品:<br>購買運費:<br>購買總金額:                                                                                                    |
|                      |                                               | <u>Marian Mariana Mariana Ma<br/>Mariana Mariana Mariana Mariana Mariana Mariana Mariana Mariana Mariana Mariana Mariana Mariana Mariana Mariana Mariana Mariana Mariana Mariana Mariana Mariana Mariana Mariana Mariana Mariana Mariana Mariana Mariana Mariana Mariana Ma</u> |
|                      | ○紅 ○藍 ⊙ 綠 ○                                   | 黄                                                                                                    |
|                      | ○是 ④否 置放連接區                                   | 副於本行「網路便利收客戶專區」(○民宿 ○網購 ○其他)                                                                                                    |
|                      | 客戶網址:                                         |                                                                                                    |
|                      | <mark>客戶LOGO :</mark><br>我的連結:                | 瀏覽                                                                                                    |
|                      | https://10.100.7.20/billing<br>彰仁銀行<br>秋y ATM | ymy-atm-payment.action?uuid=1034a778-6a56-49ca-a0c5-65d4伊b8aa2b                                                                                                    |
|                      | 0                                             |                                                                                                    |

12. 完成新增網路便利收。

| CHB<br>Envire trace was a f () ● 彰銀首頁 ● 網路 |                                                                                                    |                        |                                |                              | <ul> <li>網路銀行 ● 網路e櫃台</li> </ul> |
|--------------------------------------------|----------------------------------------------------------------------------------------------------|------------------------|--------------------------------|------------------------------|----------------------------------|
| 🥕 常用轉入帳號維護 🧣 密碼變更                          | 🔏 E管到                                                                                               | 家設定 🚽 登出               |                                | 交易剩餘                         | 時間282秒 💽 重新計時                    |
|                                            | •網路ATM                                                                                              | 4 ●網路便利收               |                                |                              |                                  |
|                                            |                                                                                                    |                        | 網路便利收                          | <mark>帳號列表</mark>            |                                  |
| 網路便利收                                      |                                                                                                    | 收款人姓名                  |                                | 王小明                          |                                  |
|                                            |                                                                                                    | 收款人電子郵件                | XXXX                           | x1@ x000000000x              |                                  |
| 🕒 申請網路便利收                                  |                                                                                                    |                        |                                |                              |                                  |
| 🌚 新增網路便利收                                  |                                                                                                    | 申請日期                   | 便利收帳號                          | 便利收名稱                        | 便利收狀                             |
| ◈ 維護網路便利收                                  |                                                                                                    | 2012/05/16 14:43:37    | 009                            |                              | 運作中                              |
| 🕑 收款明細查詢                                   |                                                                                                    |                        | 暂停 恢復                          |                              |                                  |
| 💻 收款人資料維護                                  | <mark>。</mark><br>注意事                                                                               |                        |                                |                              |                                  |
| ■ 新增對帳小幫手                                  | 1.欲查<br>2.如有                                                                                        | 前或修改網路便利地<br>任何問題,請撥打2 | ↓<br>相關資料,請點選收帳<br>◎服轉線全省留→代表號 | 機名稱即可。<br>: 各地區市話語撥:412-2222 | 按9轉榜或人们                          |
| ■ 維護對帳小幫手                                  | 4.30F114F110度,前1351名加持版生日单。1533%,日始回归前前版。914-4442及9转投幕入员<br>市話計費)手機請撥:(02)412-2222按9轉接專人,我們將儘快為您服務。 |                        |                                |                              |                                  |
| 劉 報 小 對 報 手 査 前                            |                                                                                                    |                        |                                |                              |                                  |
| ● 網路便利收業務<br>介紹及功能說明                       |                                                                                                    |                        |                                |                              |                                  |
|                                            |                                                                                                    |                        |                                |                              |                                  |

13. 寄送 e-mail 通知其專屬付款連結。

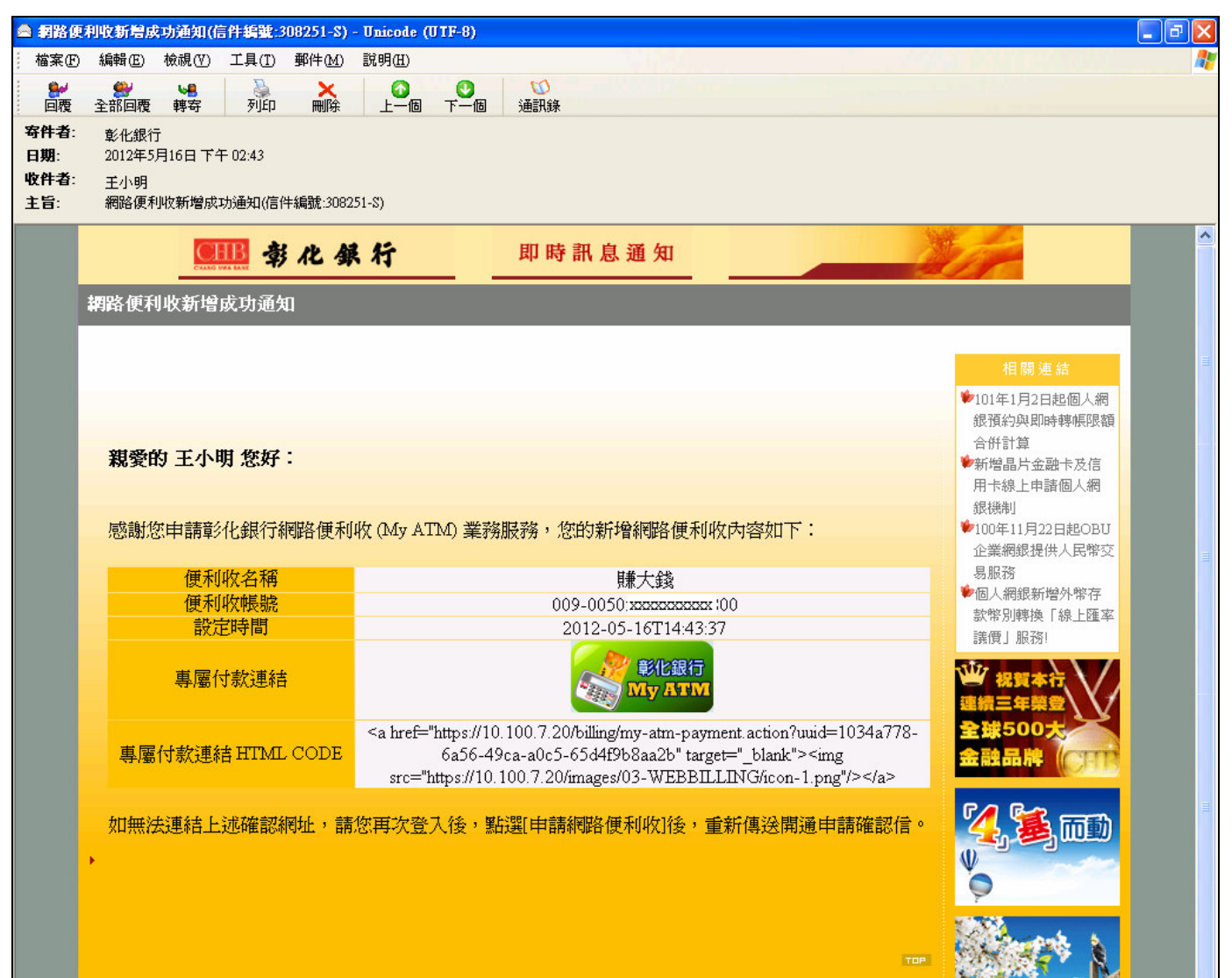

14. 申請人可複製其專屬付款連結圖示給付款人,付款人點選該圖示後即可進行付款。

| 🗿 彰化銀行 - 網路AIM - Microsoft)           | internet Explorer                           |                                                                                                    |            |
|---------------------------------------|---------------------------------------------|----------------------------------------------------------------------------------------------------|------------|
| 檔案(F) 編輯(E) 檢視(V) 我的最                 | 要( <u>A</u> ) 工具( <u>T</u> ) 說明( <u>H</u> ) |                                                                                                    |            |
|                                       | 🏠 🔎 搜尋 🥎 我的                                 | ₩₹ 🚱 🔗 🌺 🔟 - 📙 🎇 🗳 🍪                                                                                                    |            |
| 網址① 🕘 https://10.100.7.20/billing/my- | atm-payment.action?uuid=80a7                | eObO-ee64-429d-8290-77d5473c1eef                                                                                              | ▶ 移至       |
|                                       |                                             | 彰化銀行 - 網路便利收                                                                                                    |            |
|                                       |                                             | 便利收名稱:賺大錢                                                                                                    |            |
|                                       | 選擇讀卡機                                       | Generic Smart Card R 💌                                                                                                    |            |
|                                       | 選擇轉出帳號                                      | 009-00000000000000                                                                                                    |            |
|                                       | 轉入帳號                                        | 009-0(xxxxxxxxx 00 2 我已確認轉入帳號無誤                                                                                               |            |
|                                       | 交易金額                                        |                                                                                                    |            |
|                                       | 圖形驗證碼                                       | 99446 <sub>重新產生</sub>                                                                                                    |            |
|                                       | 請輸入驗證碼                                      |                                                                                                    | $\bigcirc$ |
|                                       | 收款人資訊                                       | 姓名:王小明<br>聯絡電話:02-23333333<br>e- <mark>mail:</mark> 20000@2000000000<br>e- <u>mail:20000@20000000000000000000000000000000</u> |            |
|                                       | 付款人資訊                                       | 姓名:<br>Email:                                                                                                    |            |
| U                                     | (還可輸入 502 個字元)                              | 連絡電話:<br>寄送住址:                                                                                                    | J. C       |
|                                       |                                             | 確定                                                                                                    | 260        |
| 0                                     |                                             |                                                                                                    | •<br>•     |
| ⑧ 完成                                  |                                             |                                                                                                    | 🔒 🥶 網際網路   |

15. 若有申請【網路便利收客戶專區】,將於此宣導專區提供所屬網頁連結。

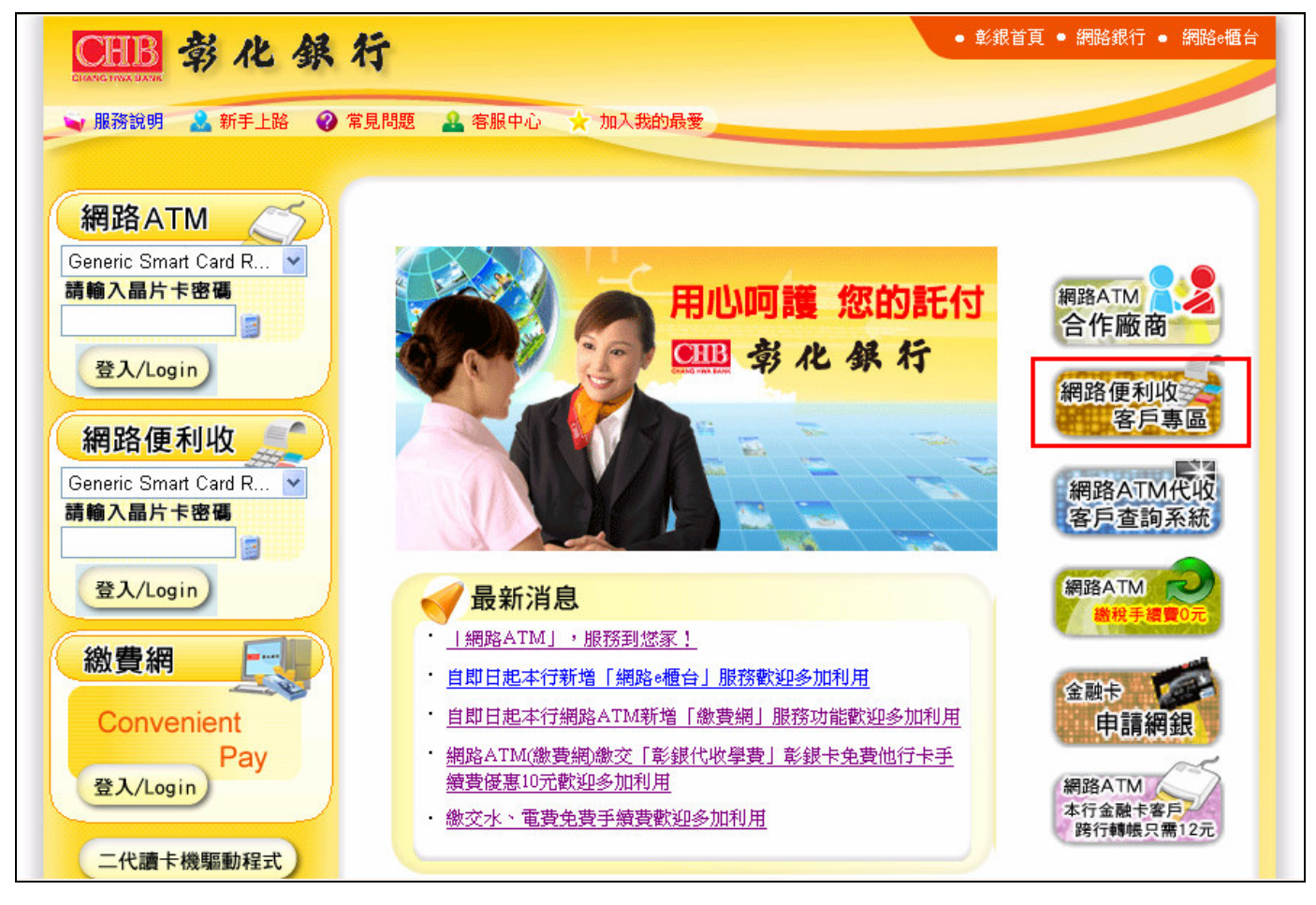

16. 點選【網路便利收客戶專區】, 顯示已設定的網址圖檔, 提供使用者直接連結該網頁。

| CHB : | 彰化銀行 |     | 網路    | 便利收客戶專區    |
|-------|------|-----|-------|------------|
|       | fy民宿 | 999 | 我的便利收 | 康大鍵<br>Top |
| 網購一   |      |     |       |            |